## ★辦理機車識別證 SOP ★

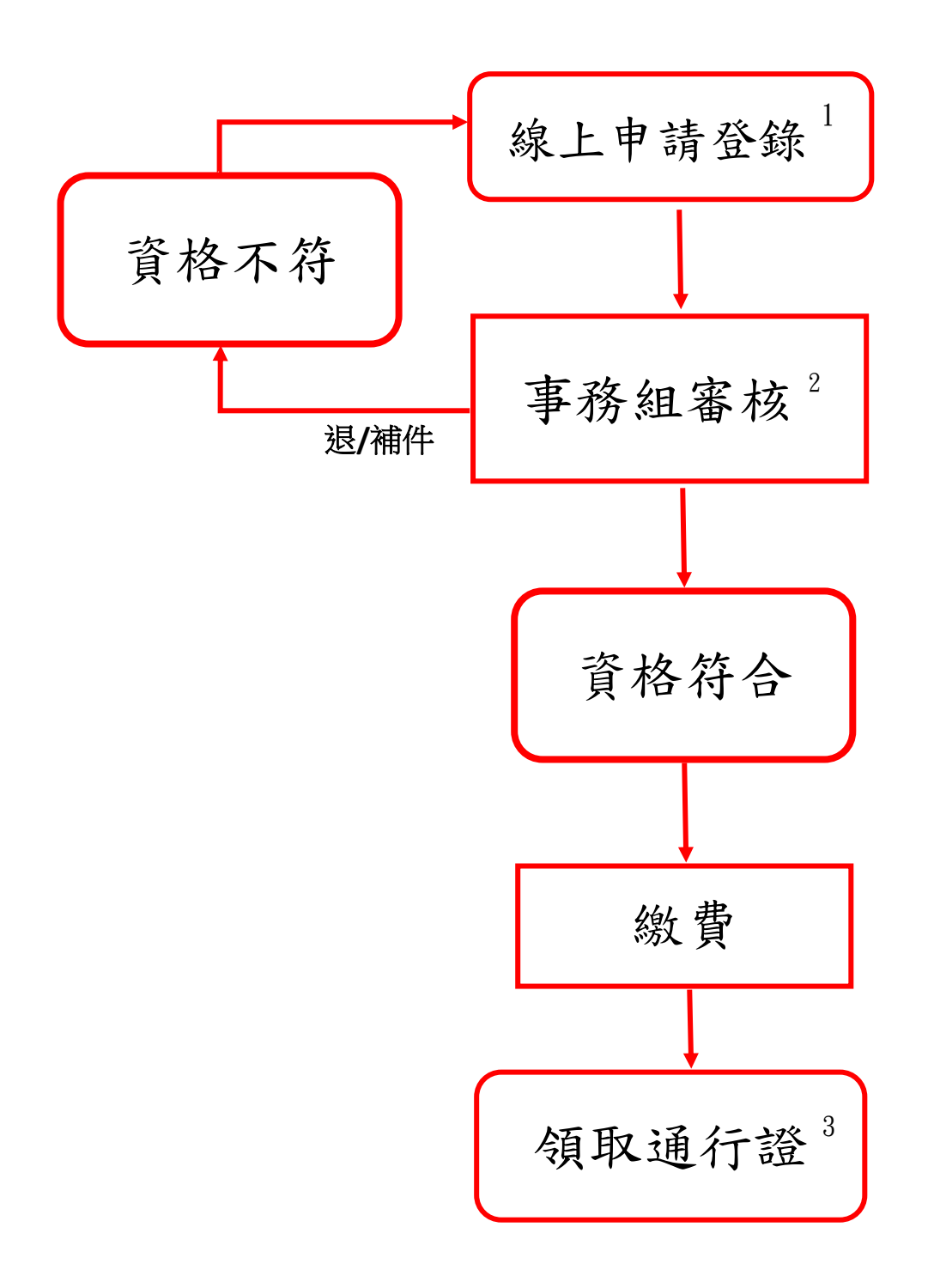

2.填寫不全或資格不符並經通知者,請其於時限內重新申請。

線上申請東二門、東三門 中興大學機車/自行車登記系統。
申請網址: https://nchubike.ml/register.html

系所統一領回代發,請申請人將通行證黏貼至機車車牌規定處。